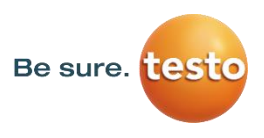

### **Oprogramowanie testo Comsoft Software Basic 5**

Instrukcja obsługi

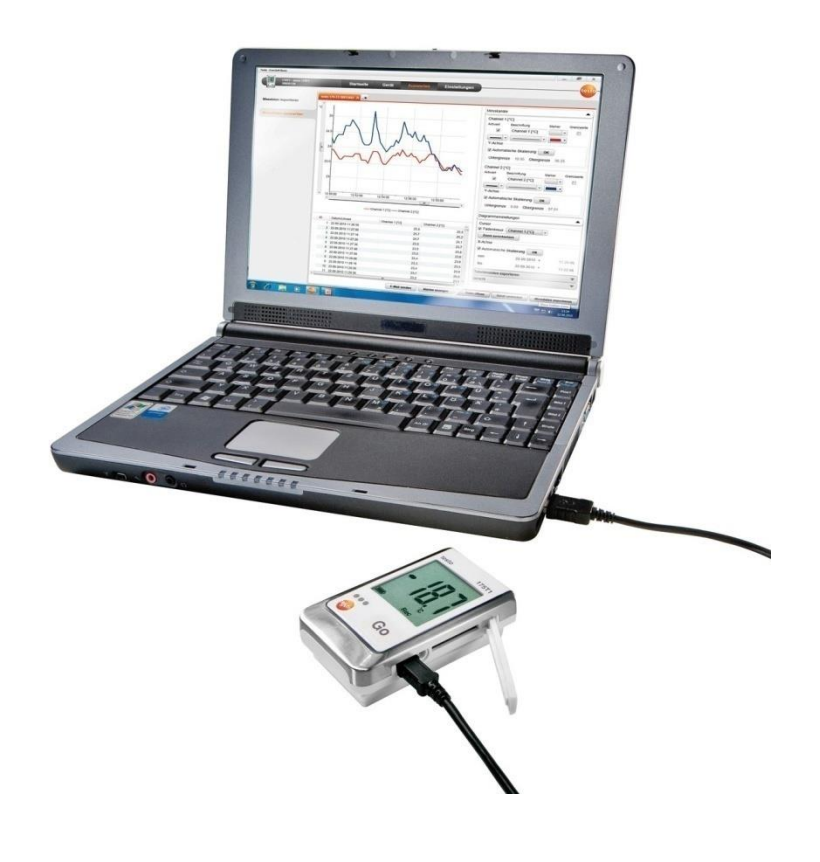

# 1 Spis treści

| 1 | Spis treści3                        |                                       |      |  |  |
|---|-------------------------------------|---------------------------------------|------|--|--|
| 2 | Informacje o niniejszej publikacji4 |                                       |      |  |  |
| 3 | Specyfikacje                        |                                       |      |  |  |
|   | 3.1.                                | Użytkowanie                           | 5    |  |  |
|   | 3.2.                                | Wymagania systemowe                   | 5    |  |  |
| 4 | Pier                                | wsze kroki                            | 6    |  |  |
|   | 4.1.                                | Pobieranie oprogramowania             | 6    |  |  |
|   | 4.2.                                | Instalacja oprogramowania/sterowników | 6    |  |  |
|   | 4.3.                                | Uruchamianie oprogramowania           | 7    |  |  |
| 5 | Korz                                | ystanie z urządzenia                  | 8    |  |  |
|   | 5.1.                                | Strona startowa                       | 8    |  |  |
|   | 5.2.                                | Dokonywanie ustawień                  | 8    |  |  |
|   | 5.3.                                | Podłączanie urządzenia                | 9    |  |  |
|   | 5.4.                                | Konfiguracja urządzenia               | .11  |  |  |
|   | 5.5.                                | Importowanie danych pomiarowych       | 13   |  |  |
|   | 5.6.                                | Ewaluacja danych pomiarowych          | . 14 |  |  |
| 6 | Pora                                | ady i pomoc                           | 16   |  |  |
|   | 6.1.                                | Pytania i odpowiedzi                  | 16   |  |  |

## 2

# Informacje o niniejszej publikacji

#### Użytkowanie

- > Przed przystąpieniem do użytkowania przyrządu należy dokładnie przeczytać niniejszą instrukcję i zapoznać się z produktem. Należy zwrócić szczególną uwagę na wskazówki dotyczące bezpieczeństwa oraz ostrzeżenia w celu uniknięcia obrażeń oraz uszkodzenia produktów.
- Niniejszy dokument instrukcję należy w miejscu pozwalającym na szybkie skorzystanie z niego w razie potrzeby.
- Niniejszy dokument należy przekazać kolejnym użytkownikom produktu.

Do pracy z oprogramowaniem konieczna jest znajomość systemów operacyjnych Windows®.

#### Symbole i sposób zapisu

| Element<br>graficzny | Znaczenie                                      |  |  |  |
|----------------------|------------------------------------------------|--|--|--|
| i                    | Zwróć uwagę: Podstawowe lub dalsze informacje. |  |  |  |
| 1                    | Działanie: więcej czynności, konieczne jest    |  |  |  |
| 2                    | zachowanie kolejności.                         |  |  |  |
| >                    | Działanie: czynność lub czynność opcjonalna.   |  |  |  |
|                      | Wynik działania.                               |  |  |  |
| Menu                 | Elementy interfejsu programu.                  |  |  |  |
| [ОК]                 | Przyciski interfejsu programu.                 |  |  |  |
|                      | Funkcje/ścieżki w menu.                        |  |  |  |
| ""                   | Przykładowe wpisy                              |  |  |  |

# 3 Specyfikacje

## 3.1. Użytkowanie

Oprogramowanie testo Comfort Software Basic 5 służy do zapisu, odczytu i analizy pojedynczych pomiarów oraz wielu pomiarów z różnych miejsc pomiarowych. Głównym celem programu jest graficzne przedstawienie odczytów pomiaru.

Odczyty są mierzone za pomocą rejestratorów danych Test Data Loggers i przesyłane przez interfejs do komputera.

Odczyt danych dokonywany jest poprzez oprogramowanie Comfort Software Basic 5, które aktywuje odpowiednie interfejsy i zapewnia wszystkie funkcje.

## 3.2. Wymagania systemowe

#### System operacyjny

Oprogramowanie może być używane z następującymi systemami operacyjnymi:

- Windows 10
- Windows 11
- Inne: na zapytanie

#### Komputer

Komputer musi spełniać wymagania dla danego systemu operacyjnego. Konieczne jest również spełnienie dodatkowych wymagań:

- Interface USB 2.0 lub wyżej
- Internet Explorer 9.0 lub wyżej
- Ustawienia daty i godziny zostaną automatycznie przejęte przez komputer. Administrator musi upewnić się, że czas systemowy jest regularnie weryfikowany w porównaniu z niezawodnym zegarem oraz że wprowadzane są konieczne poprawki w celu zapewnienia autentyczności danych pomiarowych.

## 4 Pierwsze kroki

### 4.1. Pobieranie oprogramowania

- Oprogramowanie testo Comfort Software Basic 5 można bezpłatnie pobrać ze strony www.testo.com/download-center (wymagana rejestracja).
- 2. Zapisać plik ZIP z oprogramowaniem.

## 4.2. Instalacja oprogramowania/sterowników

| 1  | Do<br>L            | o instalacji konieczne są uprawnienia administratora.                                                                                                 |
|----|--------------------|----------------------------------------------------------------------------------------------------|
|    |                    |                                                                                                    |
| ]  | Je<br>zo<br>na     | śli wersja 3.4 lub 4.0 oprogramowania Comfort Software<br>stała już zainstalowana wcześniej, należy wykonać<br>stępujące czynności:                   |
|    | 1.                 | Dokonać aktualizacji istniejącego oprogramowania.<br>Aktualizacje można znaleźć na www.testo.com/<br>download-center.                                 |
|    | 2.                 | Zainstalować oprogramowanie Comfort Software 5.                                                                                                    |
|    | 3.                 | Wykasować linki do urządzeń z archiwum, a następnie<br>utworzyć je ponownie za pomocą Autodect, patrz<br>instrukcja użytkownika Comfort Software 3.4. |
| 1. | Wybrać<br>i rozpak | katalog, w którym zapisany został pobrany plik ZIP<br>ować tenże plik.                                                                                |
| 1. | Uruchor            | nić plik Setup.exe.                                                                                                    |

- 2. Postępować zgodnie z instrukcjami dotyczącymi instalacji.
- Kliknąć [Kompletny] w celu zakończenia instalacji oprogramowania.

Po zakończeniu instalacji oprogramowania urządzenie musi zostać podłączone do komputera w celu instalacji sterowników.

- 5. Za pomocą kabla USB podłączyć urządzenie do komputera.
- Nawiązane zostanie połączenie.
- Instalacja sterowników nastąpi automatycznie.

### 4.3. Uruchamianie oprogramowania

Uruchamianie oprogramowania Comfort

Interfejs oprogramowania jest otwierany w języku systemu operacyjnego, jeżeli jest to możliwe. Jeżeli język systemu nie jest dostępny, język interfejsu użytkownika to język angielski.

Menu programu Windows

1. Windows® 7

> Kliknij na [Start] | Wszystkie programy | Testo | Comfort Software Basic 5 (kliknij dwukrotnie lewym przyciskiem myszy). Windows⊛8

> [Start] | kliknij prawym przyciskiem myszy | Wyszukaj | Wpisz nazwę aplikacji w polu wyszukiwania| Kliknij na Comfort Software Basic 5 (kliknij dwukrotnie lewym przyciskiem myszy). Windows® 10

> Kliknij na [Start] | Wszystkie aplikacje | Testo | Kliknij na Comfort Software Basic 5 (kliknij dwukrotnie lewym przyciskiem myszy).

# 5 Korzystanie z urządzenia

#### 5.1. Strona startowa

Po wybraniu testo Comfort Software Basic 5 pojawi się strona startowa.

| Com Soft Bas | •                                                                                                    |
|--------------|----------------------------------------------------------------------------------------------------|
| Polączen     | Property     Standardsenter     Urządzenie     Aniliza     Ostawenia                                                                                                    |
| 1            | Pasek menu z informacją na temat stanu urządzenia (lewa)                                                                                                    |
| 2            | Szybki dostęp z ekranem podglądu                                                                                                    |
| ]            | Jeśli do oprogramowania nie jest podłączone żadne<br>urządzenie, na ekranie podglądu pokazywana będzie<br>strona połączenia.                                                                     |
| D            | okonywanie ustawień                                                                                                    |
| ]            | Interfejs oprogramowania jest otwierany w języku systemu<br>operacyjnego, jeżeli jest to możliwe. Jeżeli język systemu<br>nie jest dostępny, język interfejsu użytkownika to język<br>angielski. |
| 1.           | Wybrać menu <mark>Ustawienia</mark> .                                                                                                    |
| 2.           | Wybrać żądany język.                                                                                                    |
| 3.           | Kliknąć <mark>[Zapisz]</mark> .                                                                                                    |
| 4.           | Zamknąć oprogramowanie.                                                                                                    |
| 5.           | Otworzyć oprogramowanie.                                                                                                    |
| -            | Interfejs użytkownika oprogramowania otworzy<br>się w ustawionym języku.                                                                                                    |

5.2.

### 5.3. Podłączanie urządzenia

Urządzenie podłączone do komputera.

- > Wybrać Połącz z urządzeniem ze strony startowej lub przez menu Urządzenie | Wybierz urządzenie.
- Urządzenia wyświetlane są razem z elementem graficznym i opisem rodzaju.

| Strona startowa | Urządzenie Analiza Ustawienia             | tes                                                                                                    |
|-----------------|-------------------------------------------|----------------------------------------------------------------------------------------------------|
| 248             | tode 174 2010 Ocnocerie decer<br>3//11196 | Pelacz                                                                                                    |
| 69]             |                                           |                                                                                                    |
|                 | teds 114 Polynevic COUIT *                | Peleo                                                                                                    |
| THE REPORT      | hels (15/177 Marrie COUL +                | Polecy                                                                                                    |
|                 | tends 500 Adjurantian ODDIT v             | Poincy                                                                                                    |
|                 | Strens startow                            | Image: Constraint of Constraint of |

- Rejestratory danych (0572 1560, 0572 6560, 0572 1751-1754, 0572 1761-1767) pojawiają się tylko, jeśli są podłączone do komputera.
- 2 Rejestratory danych (0563 1741, 0563 1754-1761, 0563 1771-1775, 0554 1778) pojawiają się automatycznie po każdorazowym uruchomieniu urządzenia.
- 3 Wybrać pola dla wszystkich rejestratorów (2), w celu wybrania skojarzonego z nimi portu COM.

# Dla rejestratorów danych (0572 1560, 0572 6560, 0572 1751-1754, 0572 1761-1767)

1. Wybrać urządzenie i kliknąć [Połącz].

Jednocześnie może być podłączone tylko jedno urządzenie.

- Urządzenie pojawia się na wyświetlaczu stanu, po lewej stronie paska menu.
- Przycisk [Połącz] zmieni się na [Rozłącz].
- Wyświetlony zostaje komunikat Urządzenie | Status urządzenia.

i

 Wyświetlacz stanu urządzenia ma wyłącznie funkcję informacyjną. Wartości nie mogę być zmieniane.

# Dla rejestratorów danych (0563 1741, 0563 1754-1761, 0563 1771-1775, 0554 1778)

- Wybrać port COM (zazwyczaj port COM o najwyższym numerze, w przeciwnym razie należy zapoznać się z częścią "Jeśli połączenie jest niemożliwe").
- 2. Wybrać żądane urządzenie i kliknąć [Połącz].

Jednocześnie może być podłączone tylko jedno urządzenie.

- Urządzenie pojawia się na wyświetlaczu stanu, po lewej stronie paska menu.
- Przycisk [Podłącz] zmieni się na [Odłącz].
- Wyświetlony zostaje Urządzenie | Status urządzenia.

Wyświetlacz stanu urządzenia ma wyłącznie funkcję informacyjną. Wartości nie mogę być zmieniane.

Jeśli połączenie jest niemożliwe:

```
Wybrać Start | Panel sterowania
```

```
System i bezpieczeństwo
```

System | Menadżer urządzeń.

- 1. Kliknąć Stosunki (COM i LPT).
- Wyświetlone zostaną wpisy dla tych kategorii.
- 2. Wyszukać wpis "Testo ...", z numerem interfejsu COM.
- 3. Wybrać jeden numer interfejsu COM w polu wyboru (3).
- 4. Kliknąć [Połącz].

 Numer interfejsu COM pozostanie taki sam tylko, jeżeli interfejs USB będzie zawsze podłączany do tego samego posrtu USB lub pozostanie podłączony na stałe.

## 5.4. Konfiguracja urządzenia

| ierz urządzenie<br>Z<br>nfiguruj urządzenie | lapis<br>Kryteria rozpoczęcia                                             |                                                             |                                                                                           |            | Szabion                                                                                                    |
|---------------------------------------------|---------------------------------------------------------------------------|-------------------------------------------------------------|-------------------------------------------------------------------------------------------|------------|----------------------------------------------------------------------------------------------------|
| nfiguruj urządzenie                         | Kiyteria rozpoczęcia                                                      |                                                             |                                                                                           |            |                                                                                                    |
|                                             | Czas rezpeczęcia     Przycisk start na urządzeniu: p     Start programowy | 01.01.2010 01.01.00<br>rzytrzymać wciśnięty przez 3 sekundy | Kryteria zatrzymania<br>Polna pamięć<br>Pamięć prenkteniowa<br>Uczba wartości pomianowych | 1          | Wybierz szabion<br>Zapisz jako szabion                                                                                                    |
| status urzędzenia                           | Cyki zapise<br>Gotzny Minuty<br>0 (*) (*) (*)                             | Obsect 5 of 15 in 20 m                                      | Jednostika temperatury<br><u> NG</u> <sup>1</sup> F<br><u>NatH</u> <sup>1</sup> OFF       |            | Skasuj szabłon<br>Dodetkowe informacje                                                                                                    |
| u                                           | Jstawienia kanału<br>1)                                                   |                                                             | 2                                                                                         |            | Watarek, rozpiczęcia zanzymani<br>Wybier z darzenie rozpiczynające i<br>kończące pomiar.<br>Cykli zapisu<br>Tarbas nine nomieni ris astratismi |
|                                             | Oznaczenie kanału                                                         |                                                             | Oznaczenie kanału                                                                         |            | kanalów pomicrowych                                                                                                    |
|                                             | Dolna wartość graniczna (*C)<br>Górna wartość graniczna (*C)              | 30,0<br>70,0                                                | Typ czujnika W<br>Dolna wartość graniczna (16Ww)                                          | 8gotnosc + | Jednostka temperatury<br>Ustaw jednostki wielkości pomiarowyc<br>dla wszystkich kanałów pomiarowych                                            |
| 4                                           |                                                                           |                                                             |                                                                                           |            | Ustawienia kanału<br>Zaznacz kanał w okienku wyboru i<br>dokonaj odpowiednich ustawień                                                         |

- ✓ Urządzenie jest podłączone do testo Comfort Software Basic 5 i pojawia się na wyświetlaczu stanu, patrz Podłączanie urządzenia, strona 9.
  - ✓ Urządzenie nie jest w trybie zapisywania (Rec). Jeżeli to konieczne kliknąć [Zatrzymaj pomiar].
- Wybrać Skonfiguru ustawienia roboczeze strony startowej lub przez menu Urządzenie | Skonfiguruj urządzenie | Ustawienia robocze.
- 2. Dokonać żądanych ustawień (dla danego urządzenia)
- Kryteria rozpoczęcia.
  - Czas rozpoczęcia: Urządzenie uruchomi się po upłynięciu zdefiniowanego czasu.
  - Przycisk START na urządzeniu: Wcisnąć i przytrzymać [Go] przez dłużej niż 3 sekundy.
  - Start programowy:

Kliknąć [Rozpocznij pomiar].

 Formuła: Dzięki formule, konkretne procesy lub ich elementy mogą stać się punktem początkowym pomiaru. Dla każdego kanału pomiarowego możliwe jest przypisanie formuły, a także połączenie ich poprzez operatorów. Urządzenie rozpocznie pomiar dopiero po przekroczeniu wartości granicznej wprowadzonej formuły. Pomiar zatrzymany zostanie po wyłączeniu oprogramowania: Kliknąć [Zatrzymaj pomiar].

- Kryteria zatrzymania
  - Pamięć pełna: Urządzenie zatrzymuje prowadzenie pomiaru po zapełnieniu się pamięci.
  - Pamięć pierścieniowa: Jeżeli pamięć urządzenia jest pełna, najstarsze odczyty zostaną nadpisane. Pomiar zatrzymany zostanie po wyłączeniu oprogramowania: Kliknąć [Zatrzymaj pomiar].
  - Liczba wartości pomiarowych: Urządzenie zatrzymuje pomiar po osiągnięciu określonej liczby odczytów.
- Cykl zapisywania determinuje rytm zapamiętywania odczytów. Cykl zapisywania musi być wielokrotnością interwału pomiarowego.
- Interwał pomiarowy określa rytm wykonywania pomiarów i wyświetlania odczytów (np. na wyświetlaczu).
- Jednostka określa jednostkę używaną do zapamiętywania i wyświetlania odczytów na wyświetlaczu.
- Ustawienia kanału: Wprowadzić oznaczenie kanału i wartości graniczne.

Przy podłączonych sensorach: Wybrać rodzaj sensora.

W przypadku złącz zaślepionych zaślepkami: Wybrać wyłączony.

• W przypadku podłączenia sensorów numer kanału odnosi się do numeru gniazda na obudowie urządzenia.

Bez przypisania rodzaju sensora do prawidłowego portu urządzenia, urządzenie nie będzie zapamiętywać odczytów sensorów.

- 3. Zmienić na zakładkę Konfiguracja urządzenia.
- Wprowadzić nazwę urządzenia (maks. 15 znaków) oraz opis (maks. 70 lub 265 znaków w zależności od urządzenia), i dokonać ustawień wyświetlacza.
- 5. Kliknąć [Załaduj do urządzenia].
- Konfiguracja zakończona.
- > Przy spełnionych warunkach uruchomienia Start programowy: Kliknąć [Rozpocznij pomiar].

#### Szablon

Szablony umożliwiają zapisanie ustawień konfiguracyjnych w celu konfiguracji innych urządzeń w przyszłości.

- 1. Wprowadzić tekst w Wybierz szablon.
- 2. Kliknąć [Zapisz szablon].

W celu przywołania zapisanej konfiguracji:

- 1. Wprowadzić nazwę żądanego szablonu w pole wyboru.
- Wyświetlone zostają zapisane ustawienia.
- 2. Kliknąć [Załaduj do urządzenia].
- Ustawienia są przekazywane do rejestratora danych.

### 5.5. Importowanie danych pomiarowych

#### Z urządzenia

- Urządzenie jest podłączone do komputera i ma zapisane dane pomiarowe.
- Wybrać Importuj dane pomiarowe ze strony startowej lub przez menu Analiza Importuj dane pomiarowe | Rozpocznij import.
- Wyświetlone zostają szczegóły dotyczące danych pomiarowych, takie jak nazwa urządzenia, numer seryjny i lokalizacja.

| Testo - Com Soft Basic      |                    |                                 | -                 |                          | ×      |
|-----------------------------|--------------------|---------------------------------|-------------------|--------------------------|--------|
| 174H - 37251407 Strona star | towa Urządzenie    | Analiza Ustawienia              |                   |                          | esto-  |
| Analizuj dane pomiarowe     | tuj dane pomiarowe | Zaost w piku                    | Naz               | wa urząd                 | Izenia |
| Importuj dane pomiarowe     | 388                | 37251407_3010_96_00_10_06_03 V2 | Nur<br>372<br>Opt | ner seryjr<br>51407<br>s | IJ     |
|                             |                    |                                 |                   |                          |        |

- 2. Kliknąć na ikonę katalogu w celu wybrania ścieżki do zapisu danych pomiarowych.
- 3. Kliknąć [Rozpocznij importuj].
- Ekran zmieni się na zakładkę Historia importu
- Wyświetlone zostają paski stanu bieżącego i poprzednio przeprowadzonego importu.
- Po zakończeniu importu danych pomiarowych, wyświetlacz zmieni się na sekcję Analiza | Analizuj damne pomiarowe

#### Z karty pamięci SD

 Dane pomiarowe zostały skopiowane na kartę SD, patrz instrukcja użytkownika urządzenia.

- / Karta SD podłączona do komputera.
- 1. Wybrać menu Analiza | Analizuj dane pomiarowe.
- 2. Kliknąć [Plik otwarty].
- 3. Wybrać kartę SD.
- 4. Wybrać typ plików SD Card (\*.\*).

| VI2-Datei für Com | soft (*.vi2) - |
|-------------------|----------------|
| VI2-Datei für Com | isoft (*.vi2)  |
| SD Card (*.*)     |                |

- 5. Wybrać żądany plik z danymi pomiarowymi.
- 6. Kliknąć [Otwórz].
- Dane pomiarowe pojawią się w wybranej formie graficznej.

## 5.6. Analiza danych pomiarowych

✓ Dane pomiarowe zostały zaimportowane, patrz Importowanie danych pomiarowych strona 14.

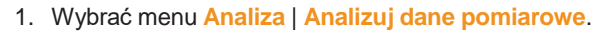

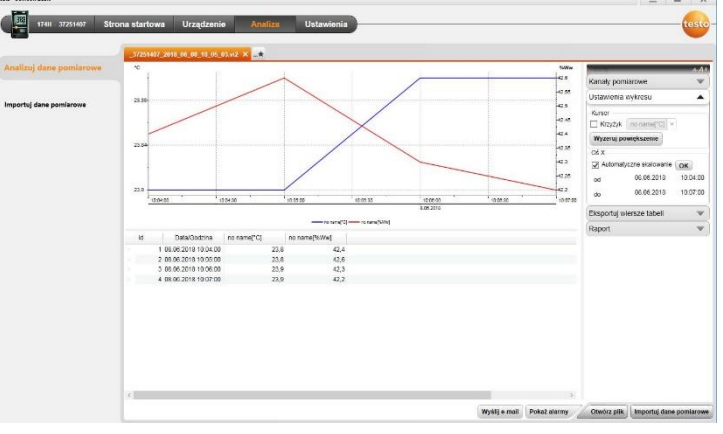

- 2 Wyświetlona zostaje nazwa otworzonego pliku. Zakładki mogą być używane do edytowania kilku serii danych pomiarowych.
- 3 Wyświetlone zostają dane pomiarowe w formie diagramu.
- 4 Wyświetlone zostają dane pomiarowe w formie tabeli. Sposób przedstawiania ostrzeżeń: Kliknąć [Pokaż alarmy].
- 5 Dokonać ustawień kanałów pomiarowych.
- 6 Dokonać ustawień diagramów. Diagram można przybliżyć za pomocą suwaka myszki.

- 7 Wyeksportować wybrane dane pomiarowe do nowego raportu lub schowka.
- 8 Wydrukować lub wyeksportować raport.

Opcja [Drukuj raport] służy do dokonywania ustawień formy raportu, natomiast [Rozpocznij eksport] powoduje wykorzystanie standardowej formy raportu, a plik zostaje zapisany bezpośrednio.

 W przypadku eksportowania do formatów html, istnieje limit – 50 000 wartości pomiaru. Dla formatu xls – 65 000 na tabelę i 650 000 na plik Excela. Jeżeli dopasowana ilość danych na plik zostanie przekroczona, będą tworzone następne pliki.

9 Wysyłanie danych pomiarowych przez email: Kliknąć [wyslij e-mail].

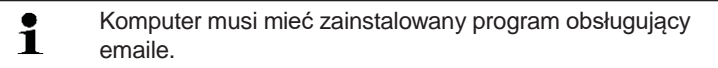

# 6 Porady i pomoc

## 6.1. Pytania i odpowiedzi

| Pytanie                                                                                                    | Możliwe przyczyny / rozwiązanie                                                                                                    |
|----------------------------------------------------------------------------------------------------|----------------------------------------------------------------------------------------------------|
| Urządzenie<br>nie odpowiada…                                                                               | Komunikat ten pojawia się, gdy program<br>komputerowy nie może skomunikować się z<br>podłączonym urządzeniem pomiarowym lub jeżeli<br>urządzenie pomiarowe nie odpowiada. |
|                                                                                                    | <ul> <li>Sprawdzić, czy urządzenie jest<br/>włączone.</li> </ul>                                                                                                    |
|                                                                                                    | <ul> <li>Sprawdzić przewód podłączeniowy.</li> </ul>                                                                                                    |
|                                                                                                    | <ul> <li>Czy urządzenie jest prawidłowo<br/>zasilane?</li> </ul>                                                                                                    |
|                                                                                                    | <ul> <li>Czy przewód podłączeniowy jest podłączony do<br/>właściwego portu COM?</li> </ul>                                                                                |
| Urządzenie nie<br>daje się połączyć z<br>Softwarom                                                         | <ul> <li>Zainstalować oprogramowanie i sterownik USB<br/>testo 175-176</li> </ul>                                                                                         |
| Soltwaren                                                                                                  | <ul> <li>Zainstalować oprogramowanie jako użytkownik<br/>Administrator</li> </ul>                                                                                         |
| Nieprawidłowa<br>nazwa: Znaki:<br>!,?,*,:,\ nie mogą<br>być użyte w<br>nazwach lokalizacji<br>i katalogów. | Zmienić nazwę nie używając tych znaków.                                                                                                    |
| Ustawienie<br>urządzenia o takiej<br>nazwie już istnieje:<br>Wybrać inną<br>nazwę.                         | Nowe urządzenia powinny mieć osobne<br>nazwy, nie należy używać tej samej nazwy dla<br>różnych urządzeń.                                                                  |

#### www.testo.com.pl